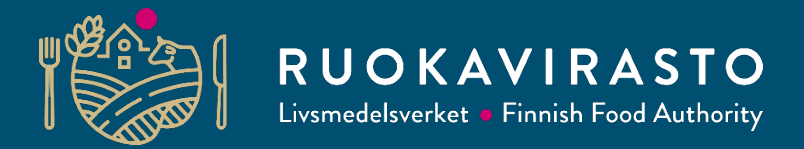

### Vipumobilen

Ilkka Lehtola, Noora Fager-Pintilä

Utbildning om åkerstödansökan 2025 för kommuner, NTM-centraler, rådgivare och intressentgrupper

10.3.2025

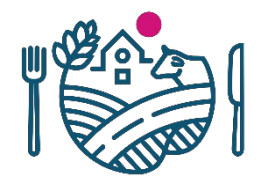

#### **Utbildningens innehåll**

- 1. Nytt i Vipumobilen
- 2. Begäran om utredning år 2025
- 3. Anvisningar vid problemsituationer

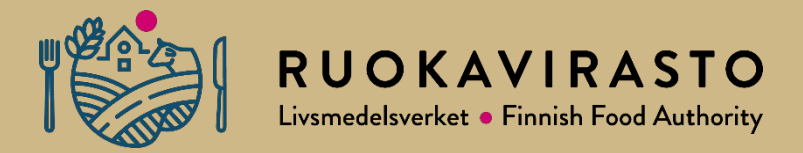

### Nytt i Vipumobilen 2025

#### Nytt i Vipumobilen

- Rättighet till Vipumobilen har tagits i bruk i början av året
  - Med rättigheten kan du svara på begäran om utredning men gårdens betalningsuppgifter är gömda
  - Odlaren i första hand kan befullmäktiga användaren i Viputjänsten.
    - Används fullmaktskod som ges åt fullmaktstagaren för aktivering av rättigheten.
- Mera information om rättigheten och befullmäktigande: <u>ruokavirasto.fi/sv/stod/jordbruk/vipu/anvisningar/anvandarrattigheter-och-</u> <u>anvandarroller-i-viputjansten/</u>

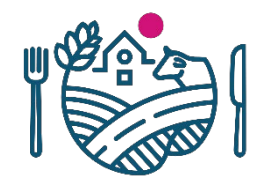

#### Bilder sparas under gårdens Bilder

- Bilder tagna till begäran om utredning sparas under gårdens Bilder
  - Svara på begäran om utredning direkt med hjälp av funktionen Ta bild som finns i begäran om utredning
  - 2. Om du för samma skifte i ett senare skede får en ny begäran om utredning finns samma bild till förfogande on tidpunkten för bildtagningen motsvarar tidsfristen som är angiven för begäran om utredning
    - Om du använder en gammal bild, försäkra dig om att bilden svarar på det vad man frågar i begäran om utredningen.

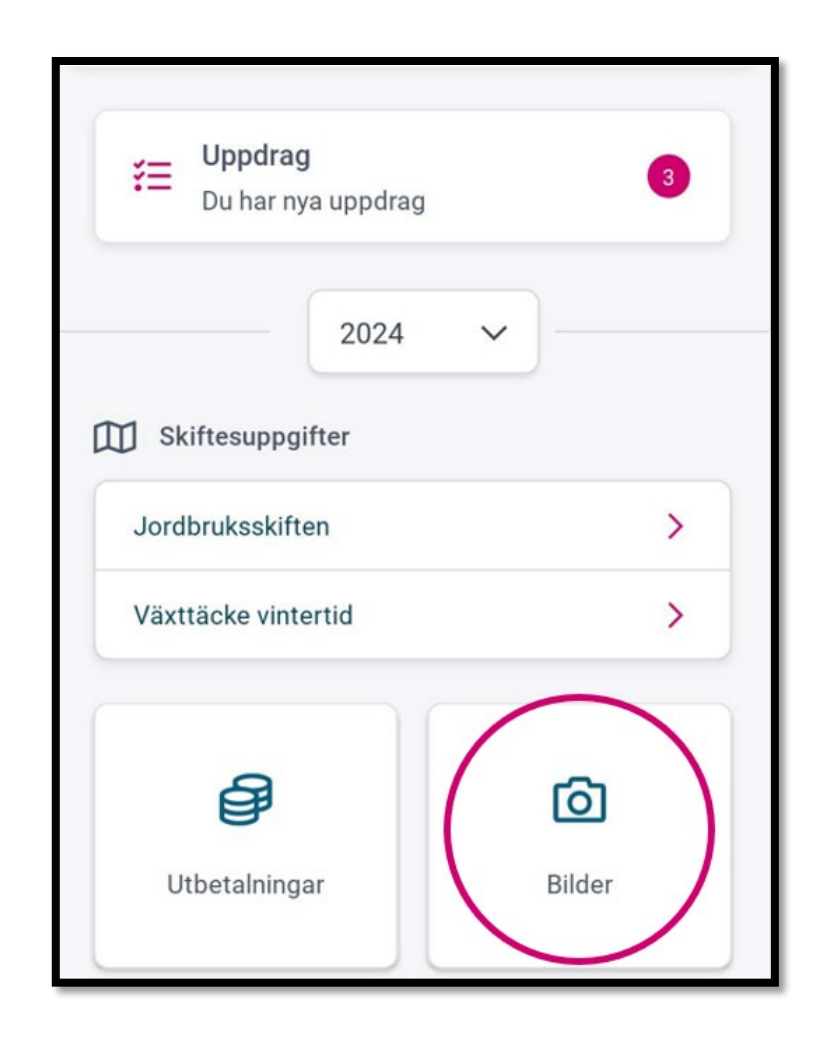

### Ta en bild utan nätverksanslutning

- Du kan ta en bild på skiftet fastän du inte har nätanslutning
  - Bilden sparas inte om du inte har nätanslutning
  - Tillämpningen anmärker om att bilden blir gammal
  - Se till att bilden laddas i tillämpningen inom 24h
    - Laddning av bilden förutsätter att tillämpningen är öppen och det finns tid att ladda bilden
    - En inloggning är öppen 3 h åt gången •

#### Utredningsbegäran 26.02.2025 × 2 Väntar på nätanslutning Bilden blir gammal om 24 timmar nätanslutningen är återställd och bilderna Bilder tagna i offline-läge föråldras efter 24 timmar. Om bilden inte går att

ladda i tid blir den oanvändbar.

🚿 Du är i offline-läge

Stäng inte Vipumobilen förrän

går att ladda.

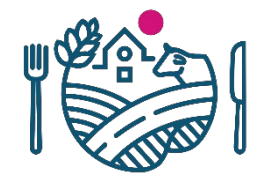

#### **Bildens situation**

- Under gårdens bilder visas bildens situation
  - Bilder som väntar på nätanslutning
  - Bilder som inte har laddats inom 24h och har blivit gamla
  - Då bilden har en ikon med lås innebär det att bilden lagts till begäran om utredning men man har inte svarat ännu på begäran om utredning

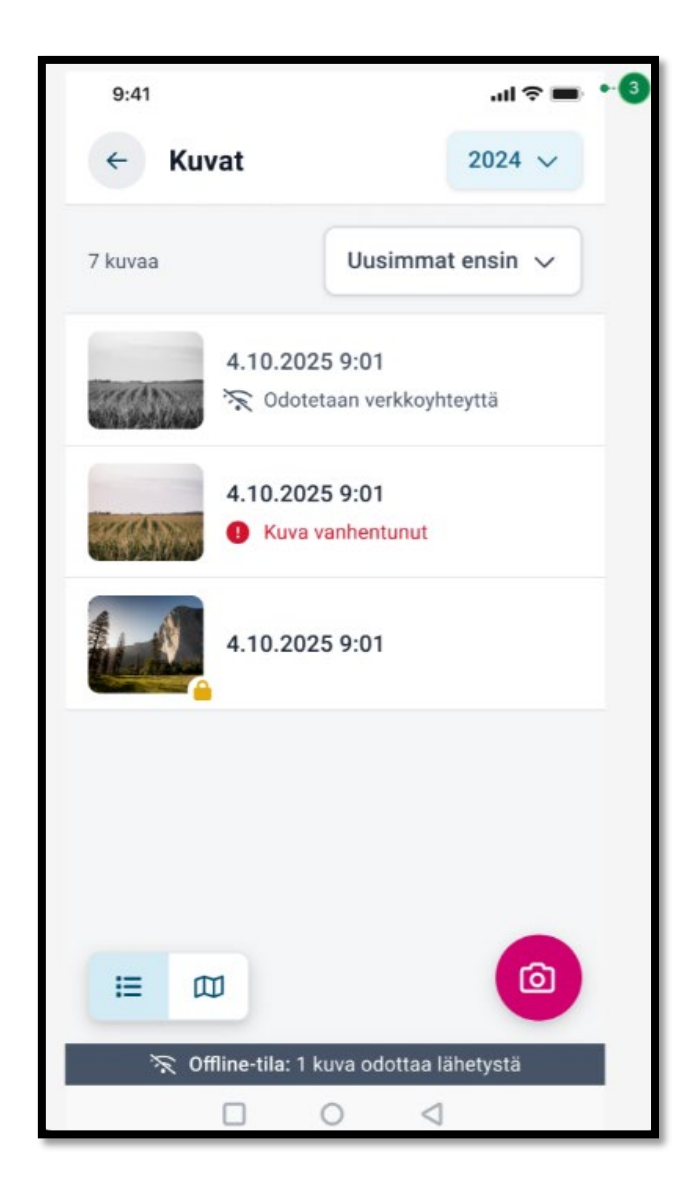

#### **Gammal bild**

- Om bilden inte laddas inom utsatt tid
  - Det går inte att svara på en begäran om utredning med en gammal bild
  - Det går att ta en ny bild till begäran om utredning om det ännu finns svarstid
  - En gammal bild måste raderas från begäran om utredning före skickande

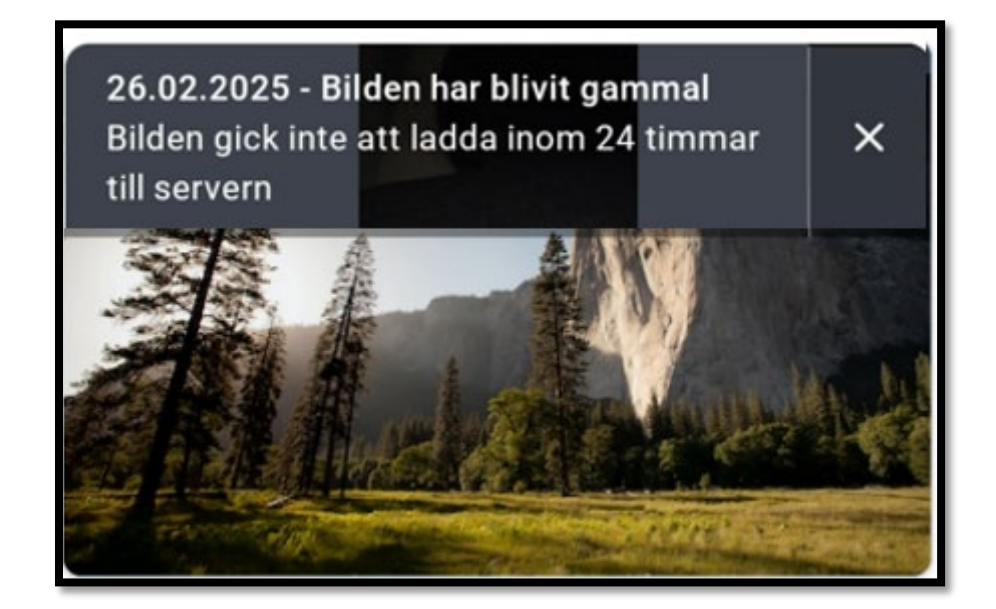

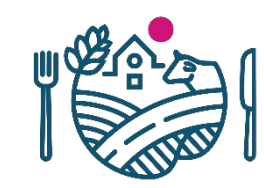

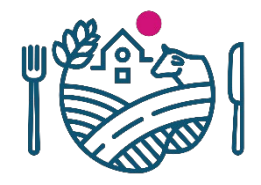

#### Minneslista

- Under minneslistan visas stödvillkor som berör gården
  - Listan skapas enligt anmälda uppgifter
  - Under stödvillkoret berättas det för vilka skiften villkoret gäller

| Gård | Juha                                 | ~ 2 |
|------|--------------------------------------|-----|
| ۶    | <b>Uppdrag</b><br>Du har nya uppdrag | 2   |
|      | Minneslista                          | >   |

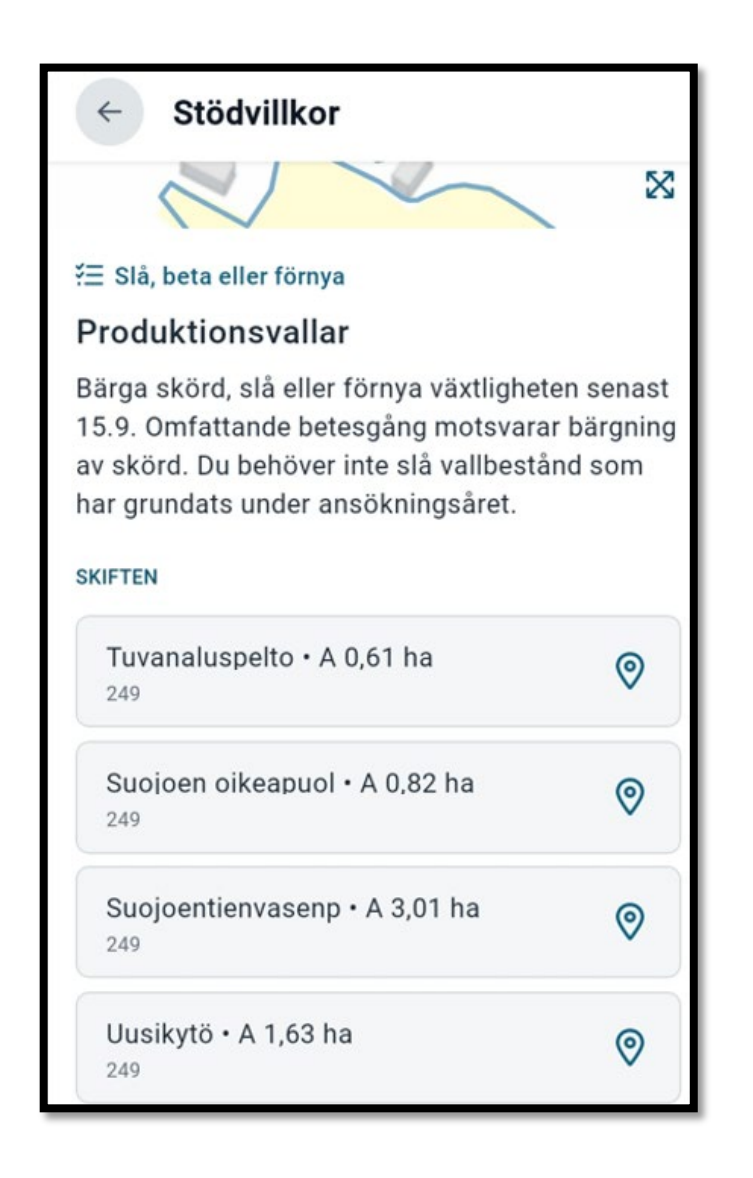

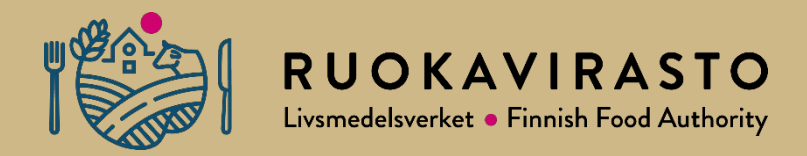

## Begäran om utredning

#### Begäran om utredning 2025

- Det kommer ett meddelande till vipumobilens framsida om det finns öppna uppdrag för gården.
- Svara på samma sätt som föregående år
  - Svara på begäran om utredning med funktionen Ta bild.
  - Om det för skiftet finns en fritagen bild som uppfyller villkoren, hämtas den till begäran om utredning och kan väljas.
  - Om det för skiftet finns ett tidigare taget bildsvar för begäran om utredning som uppfyller villkoren hämtas den till begäran om utredning och kan väljas.

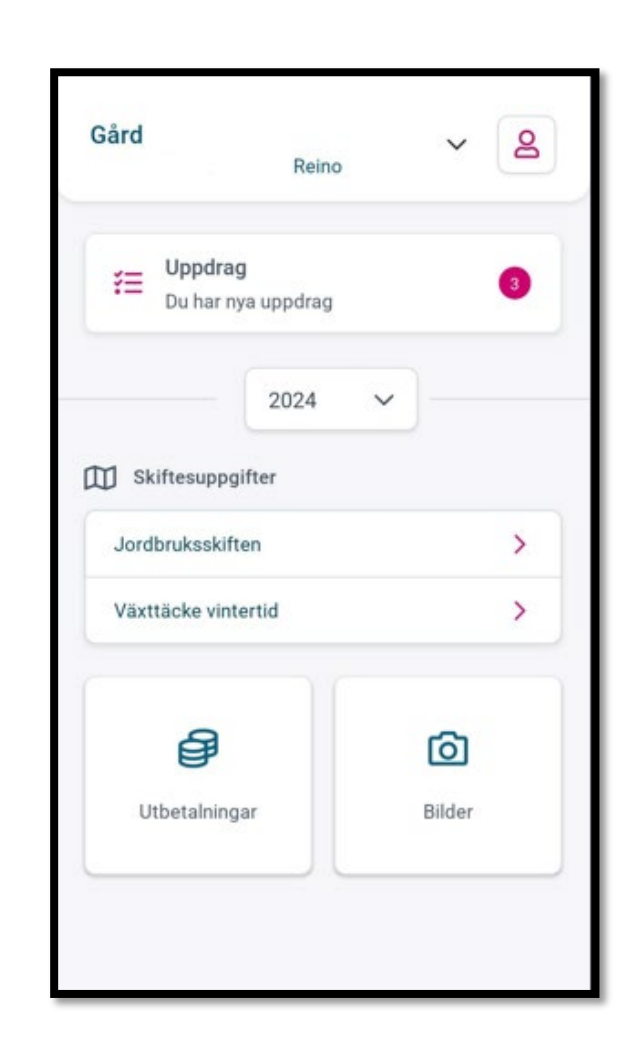

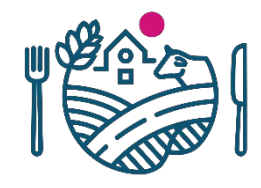

# Bildbegäran om gränskorrigeringar och basskiftesändringar

- SA-områdets handläggare kan skicka en bildbegäran om gränskorrigeringar och basskiftesändringar om kart- eller luftbilden inte stöder uppvisad ändring.
  - Svaras med att ta en bild såsom till övriga begäran om utredning.
  - Följ anvisningarna som anges på bildbegäran.

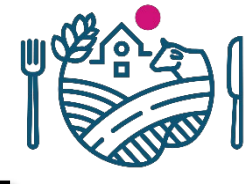

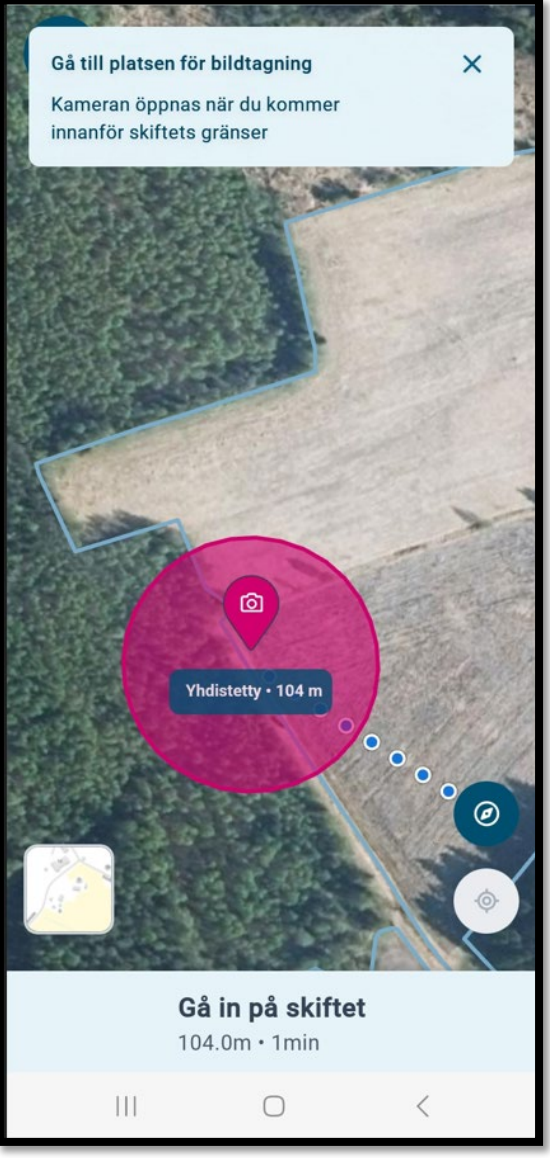

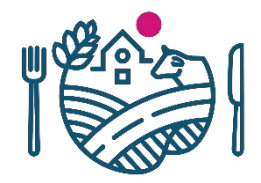

#### Begäran om korrigering

- Begäran om korrigering
  - Kan omfatta flera basskiften
  - På begäran om korrigering svarar du inte med Vipumobilen.
    Anmälan är en uppmaning att ändra på ansökan.
  - Gör behövliga ändringar i Viputjänsten till gårdens ansökningsuppgifter.

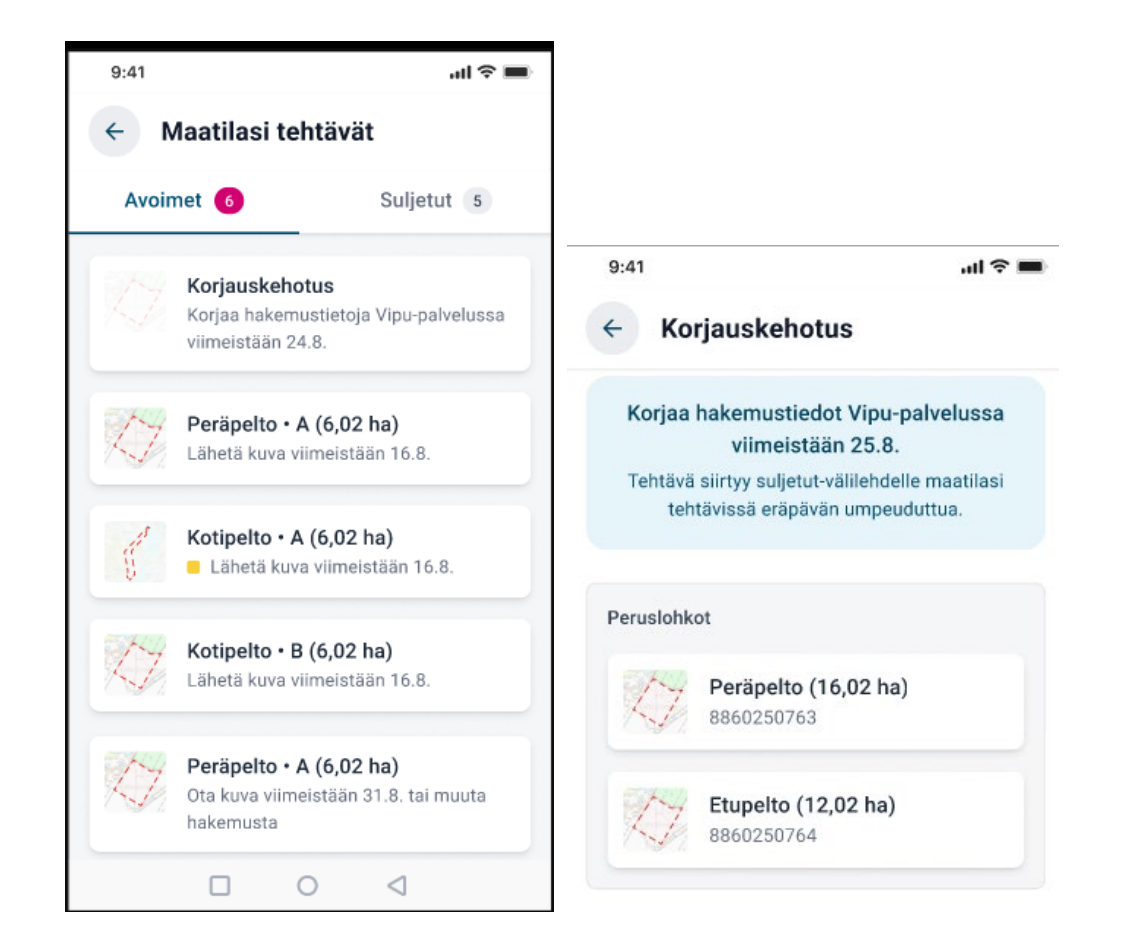

Obs! Bild med svensk text inte tillgänglig

#### Anvisningar vid problemsituationer

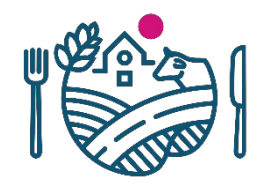

- Ta bort Vipumobilen från din enhet och ladda ner den senaste versionen från appbutiken.
- Kontrollera att den senaste programversionen är installerad på din mobila enhet.
- Kontrollera också att din webbläsare är uppdaterad till den senaste versionen (Chrome på Android och Safari på Apple).
- Mera anvisningar och videon finns på adressen:
  - <u>livsmedelsverket.fi/vipumobil</u>
- Om ärendet inte går att lösa, kontakta landsbygdnäringsmyndigheten i din kommun.

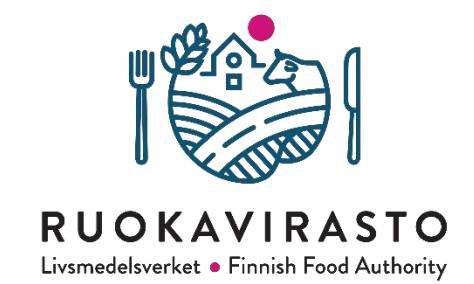

## Tack